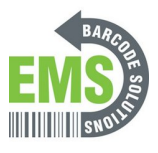

## **00 Before You Get Started**

Written By: Eric Sutter

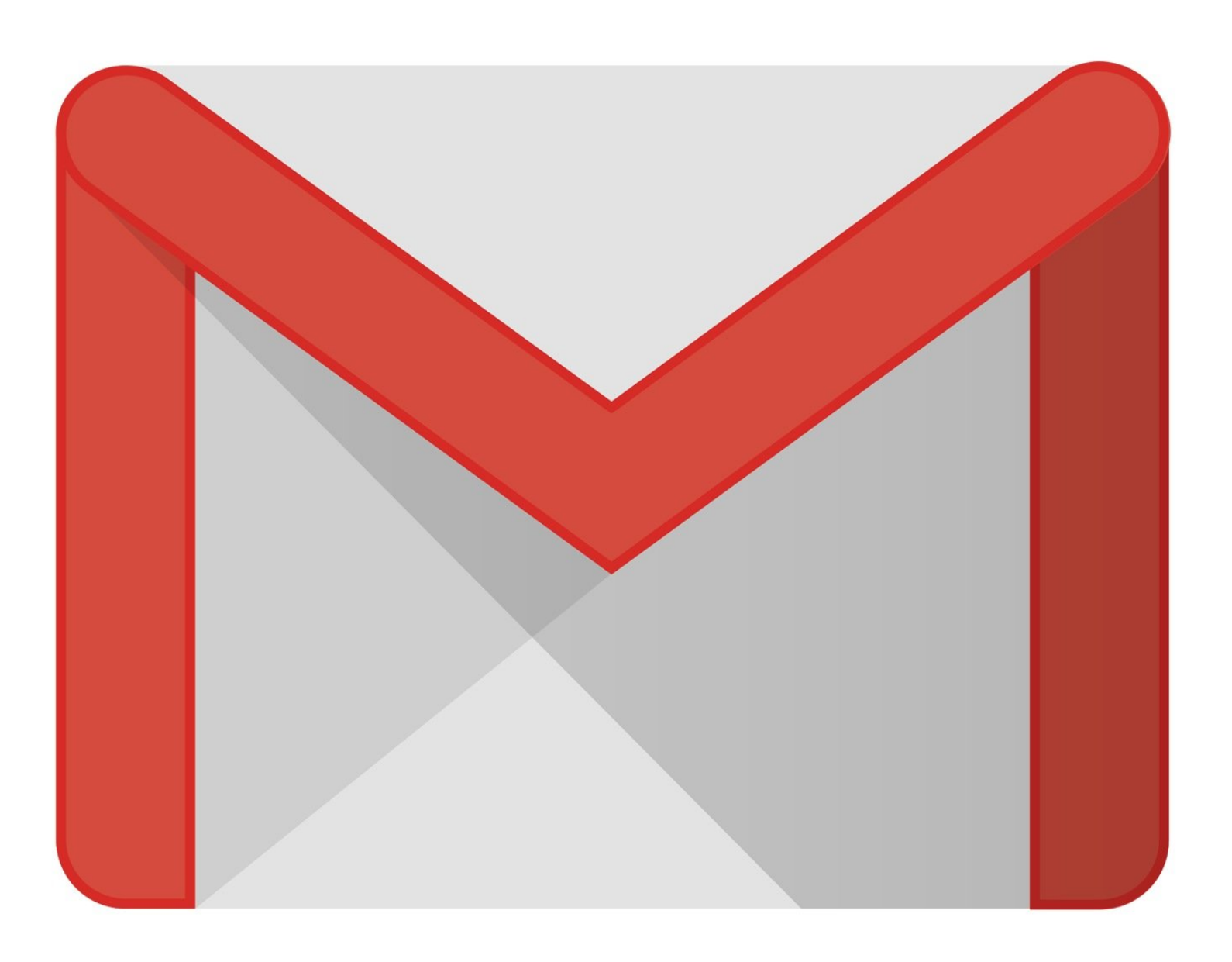

This document was generated on 2024-05-18 02:54:55 PM (MST).

## Step 1 — Set up a work-related Gmail account.

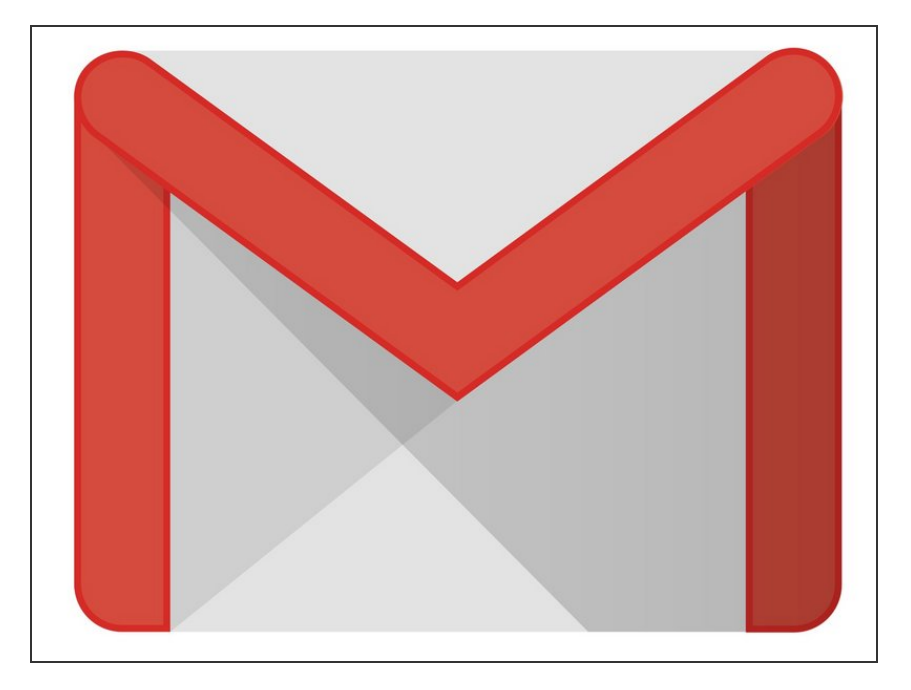

- Go to google.com and create a gmail account there
  - This will be used to connect to the Google PlayStore for updating and using applications provided
  - DO NOT connect a personal
    Gmail account to the device. You
    MUST create a work related one

## Step 2 — GS Mobile URL

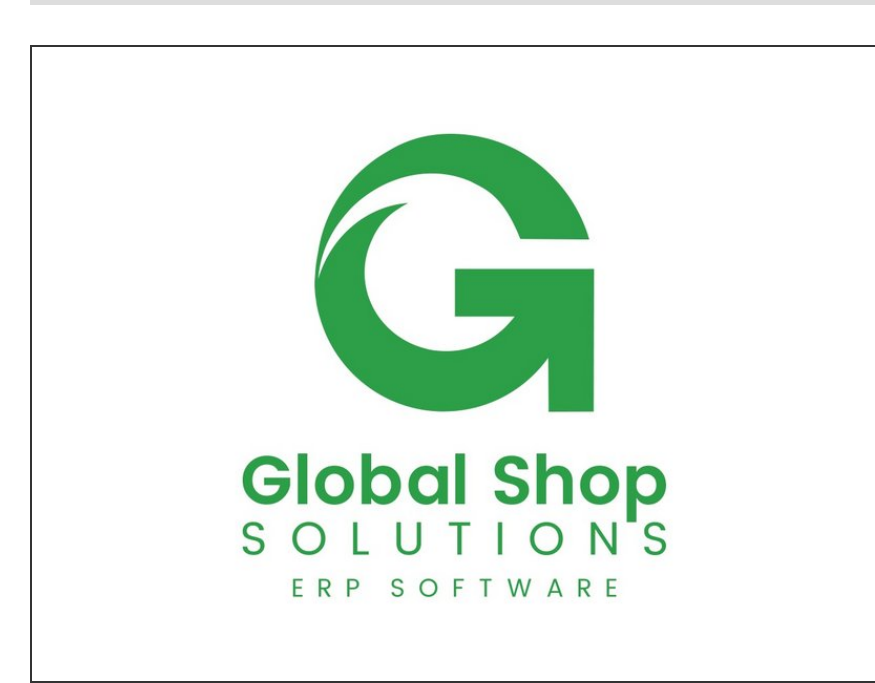

- Locate and remember your GS Mobile URL. You will use it on the device and create a shortcut for it.
  - If you do not have a GS Mobile
    URL please check in with you
    Global Shop representative.

This document was generated on 2024-05-18 02:54:55 PM (MST).

## Step 3 — Network Connection

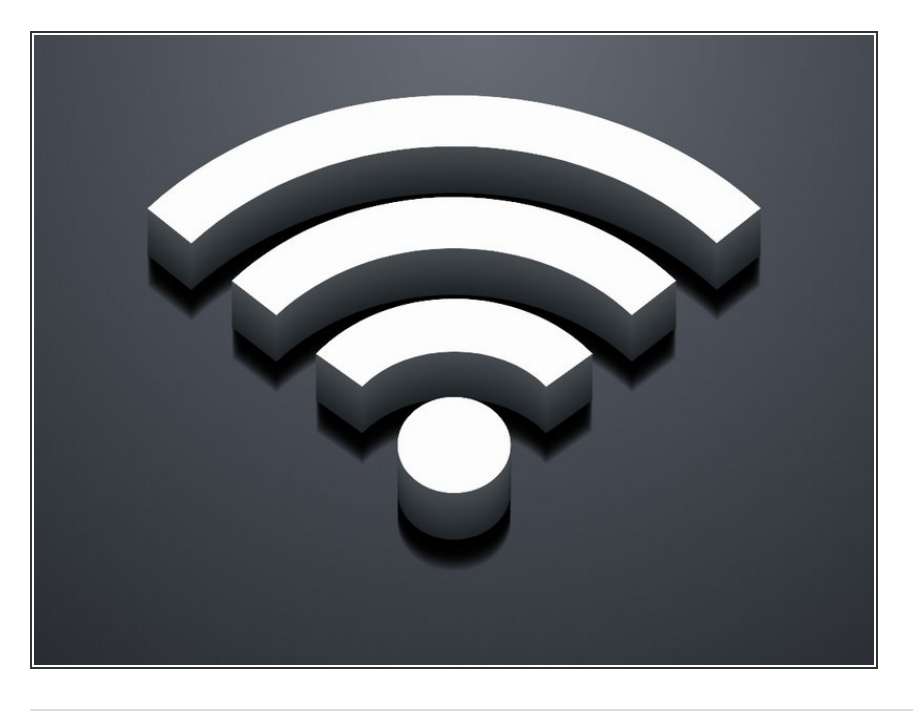

- Find and remember which SSID (Wi-Fi) you should connect to
  - You will need the password so be sure you know it.

This document was generated on 2024-05-18 02:54:55 PM (MST).